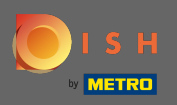

Jelentkezzen be DISH-fiókjába, és kattintson a profilja ikonjára .

| DISH Add-ons to discover       Ø Hide this section       DISH Resources       Ø Hide this section         More functionality for your restaurant       Learn with DISH                                                                                                    |
|----------------------------------------------------------------------------------------------------|
| DFH MENUEI<br>Boards the contribution materia   DFM MENUEI<br>Boards the contribution materia   DFM MENUEI<br>Boards the contribution materia   DFM MENUEI<br>Draw respective   DFM MENUEI<br>Draw respective <t< th=""></t<> |

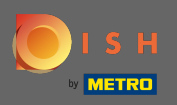

## Kattintson a Fiók és beállítások elemre .

| 🖲 і 5 н | Home Products Y                                                                                                    | Pricing Resources 💙                                                                                                    | John Doe 🛞 🌐                                                                                            |  |
|---------|----------------------------------------------------------------------------------------------------|----------------------------------------------------------------------------------------------------|----------------------------------------------------------------------------------------------------|--|
|         | 斺 John's Business                                                                                                    | \$                                                                                                    | Account & Settings Notifications, security and more      My Establishments Your business & payment info |  |
|         | DISH Add one to discover                                                                                                    |                                                                                                    | Log out                                                                                                 |  |
|         | More functionality for your restaurant                                                                                                    | Learn with DISH                                                                                                    |                                                                                                    |  |
|         | <image/> <image/> <image/> <image/> <complex-block><complex-block><complex-block><table-row><table-row><table-row><table-row><table-row><table-row><table-row><table-row><table-row><table-row><table-row><table-row><table-container></table-container></table-row></table-row></table-row></table-row></table-row></table-row></table-row></table-row></table-row></table-row></table-row></table-row></complex-block></complex-block></complex-block> | <ul> <li>Learn with DISH</li> <li>Events Discover insider gastronomy events—both online and in-person Restaurateur Know-how Restaurateur Know-how Cur Youtube Support channel is packed with guides or getting started Corona Knowledge Tips &amp; tricks on regulations and adapting your business</li></ul> |                                                                                                    |  |

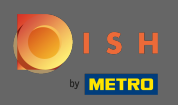

## Most a fiókbeállítások között van. Az értesítési beállításokat a bal alsó sarokban találja .

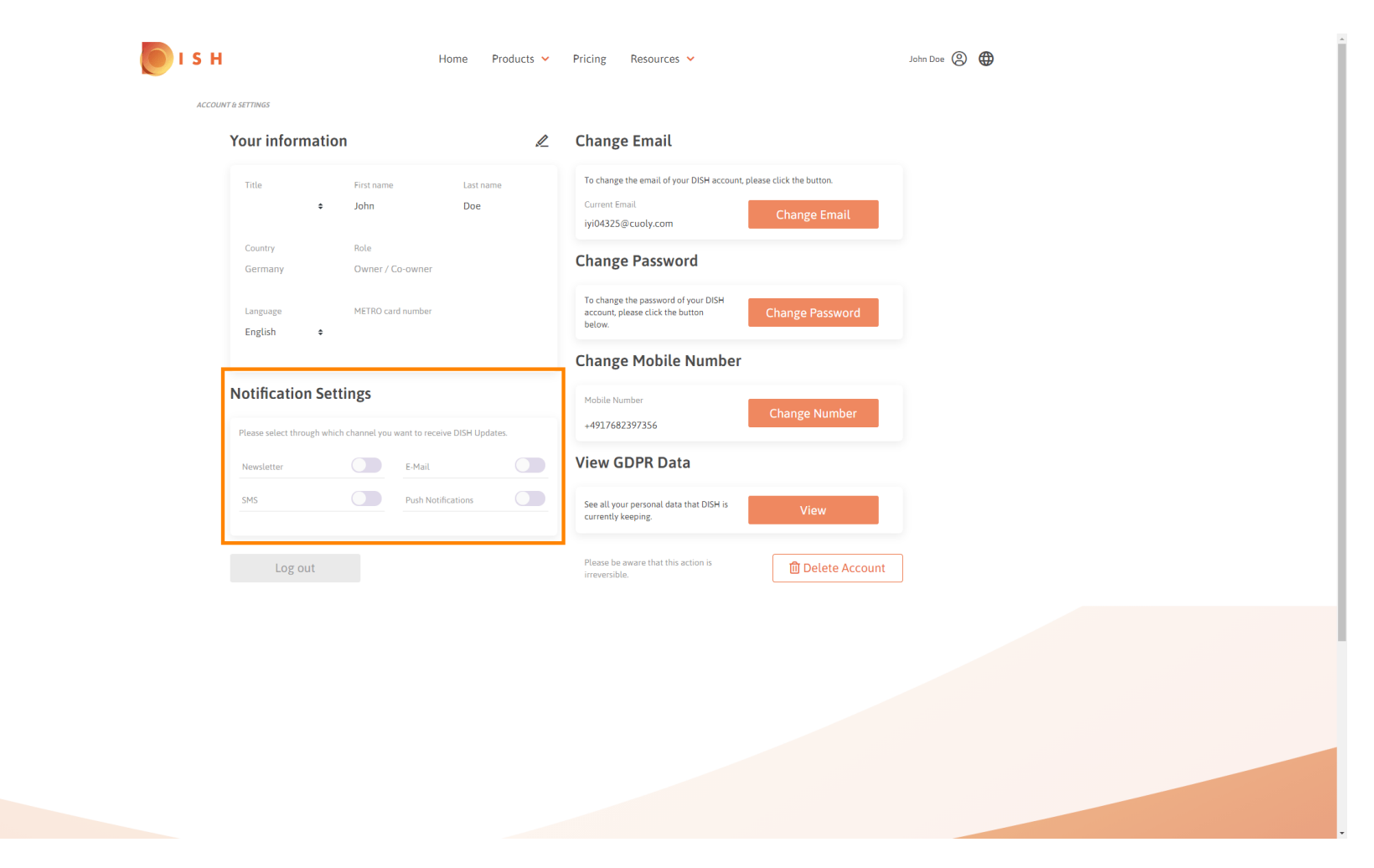

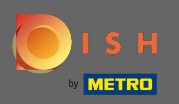

Kattintson rá kattintva, hogy mely értesítéseket kapja meg. Kiválasztása automatikusan mentésre kerül.

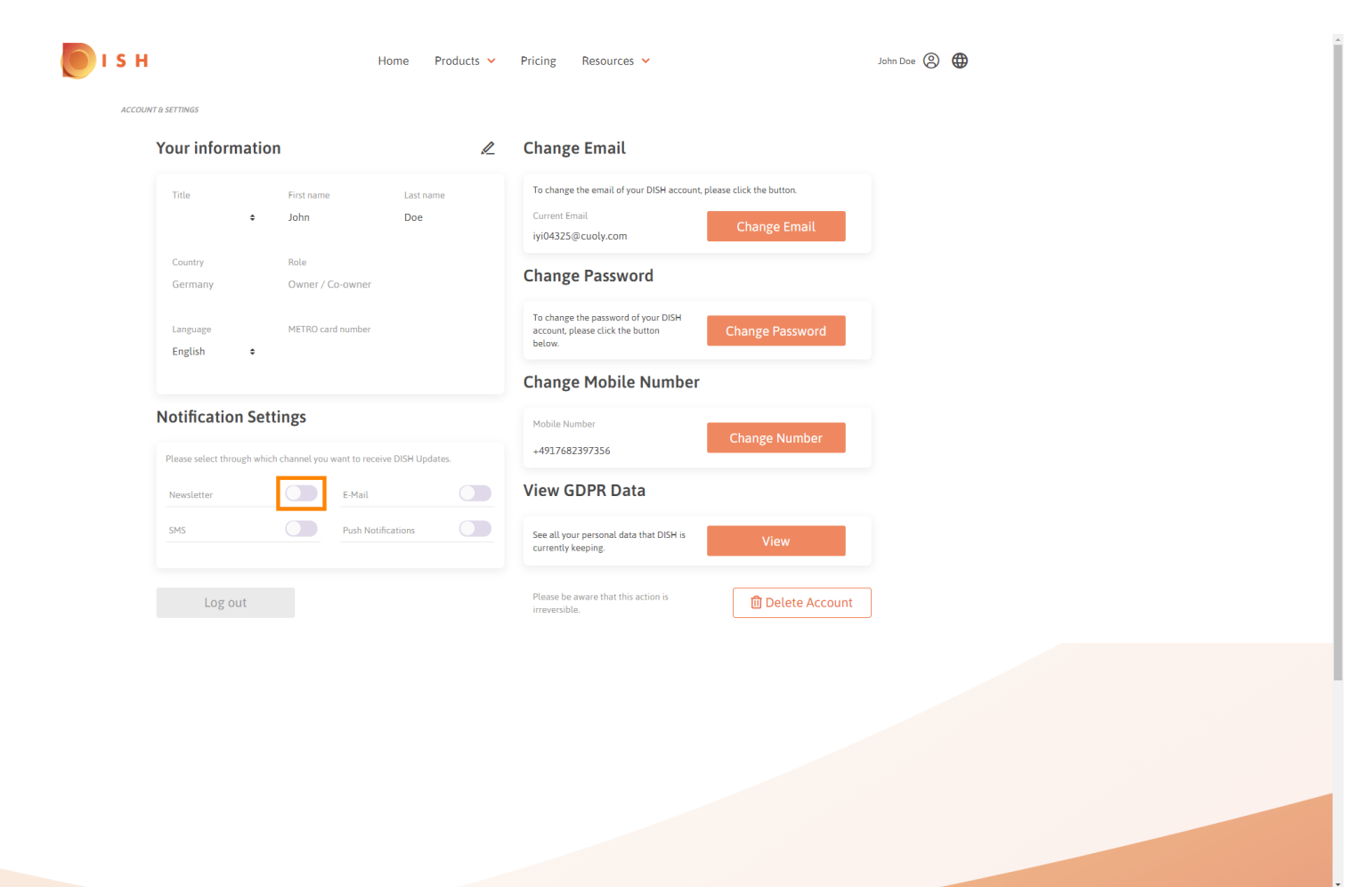

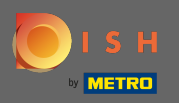

## Kattintson az értesítési csatorna kikapcsolására .

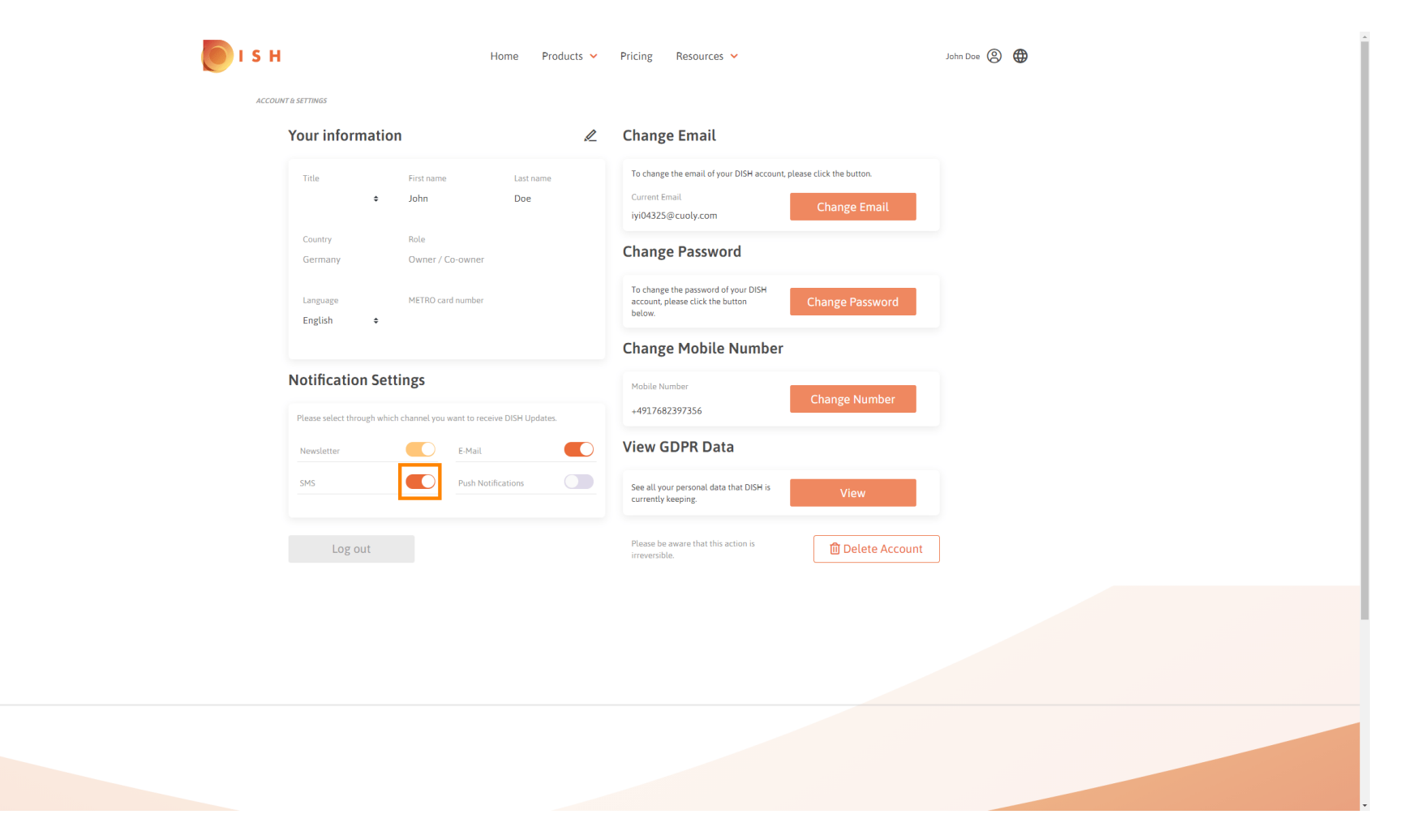

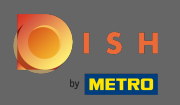

## Erősítse meg a deaktiválást a megerősítés gombra kattintva .

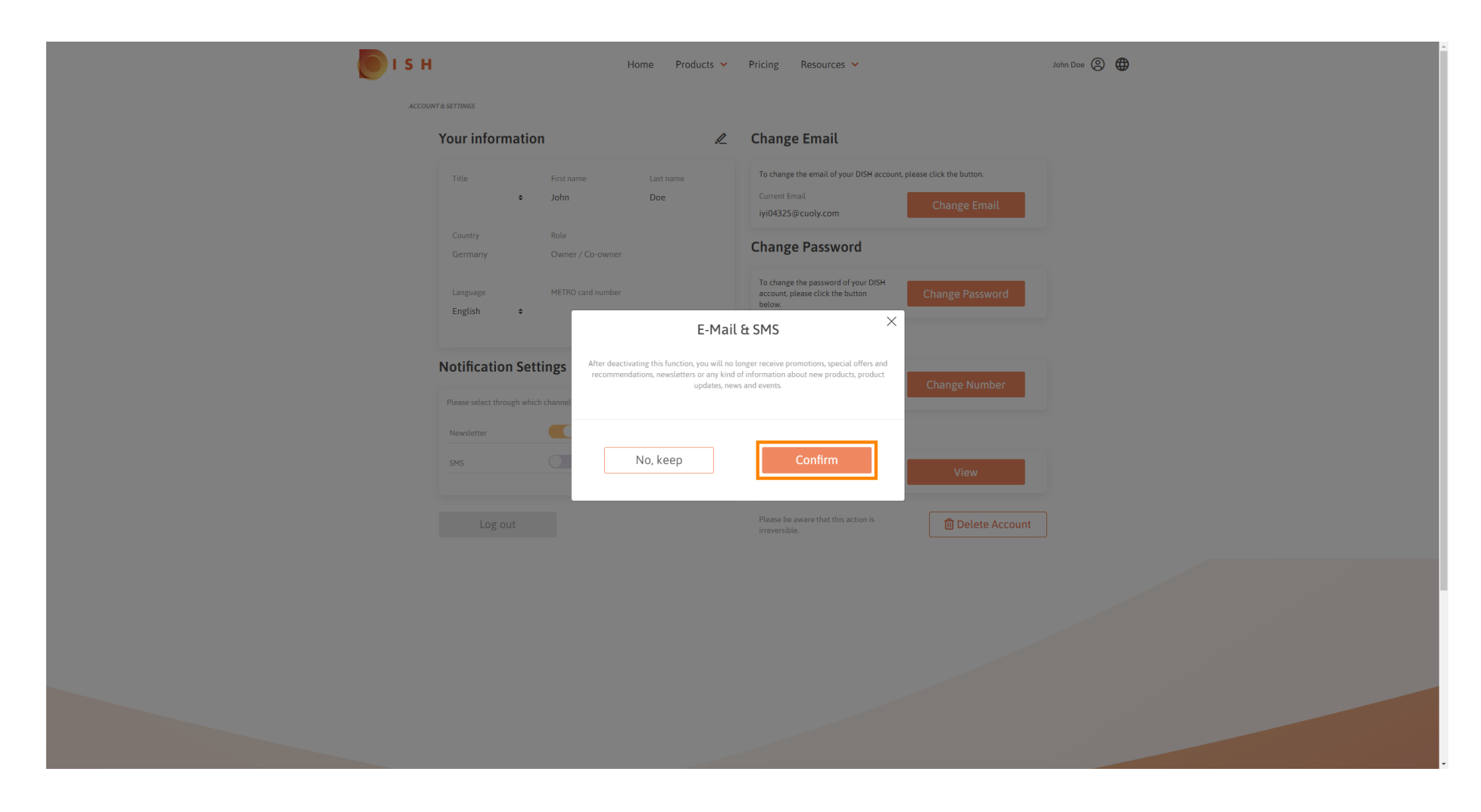

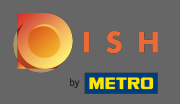

(i) Ez az. Sikeresen szerkesztette értesítési beállításait.

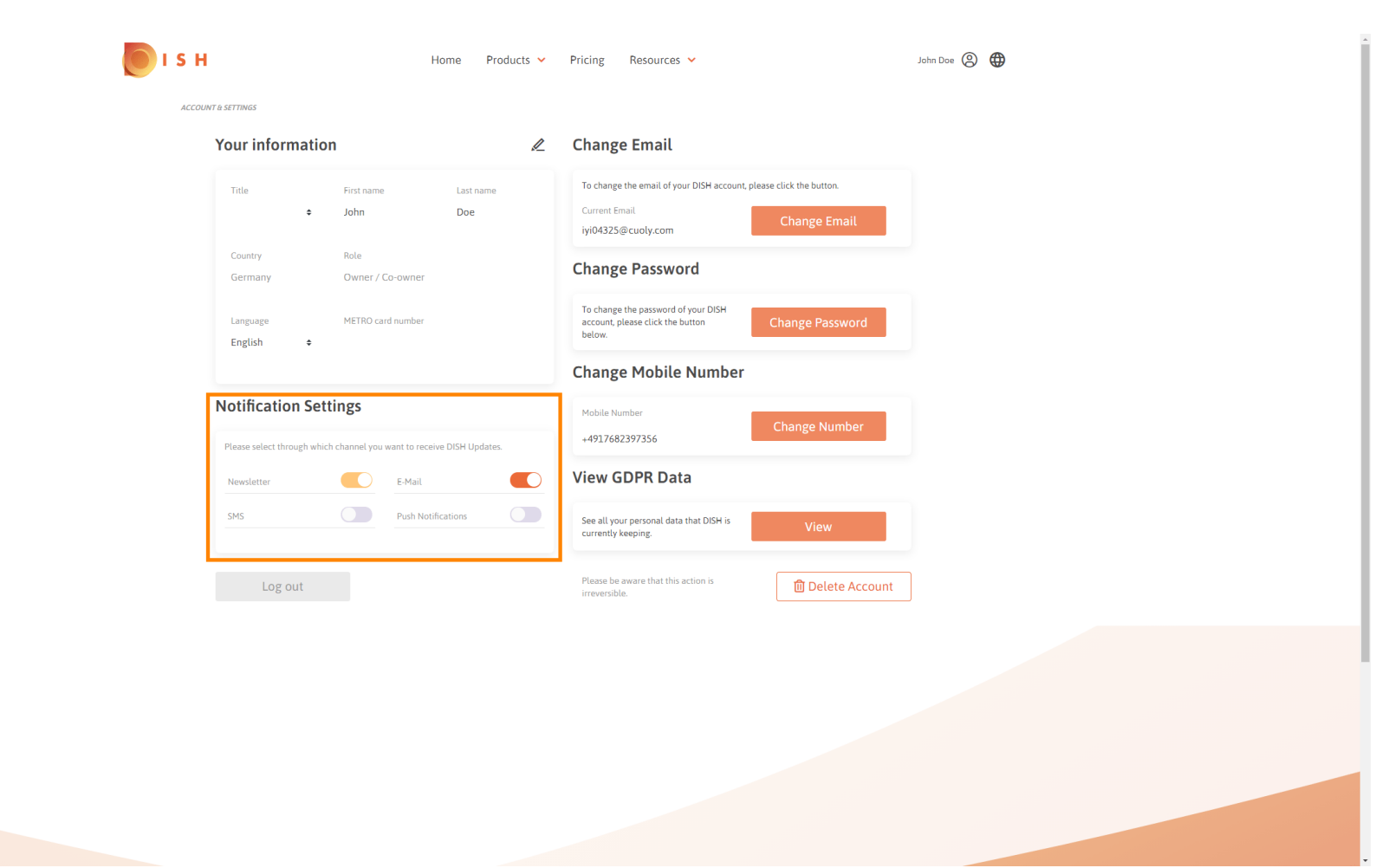